# TUTORIAL

# Bankdaten verifizieren

| Login    | Registrieren | ີລ<br>News                            |
|----------|--------------|---------------------------------------|
| Ich bin  | Kunde 🗸 🗸    |                                       |
| E-Mail   | Login        |                                       |
| Passwort | Passwort     | Presse                                |
|          | → Weiter     | <ul><li>Android</li><li>iOS</li></ul> |
|          |              | Apps                                  |

Gehen Sie auf <u>www.GO4Q.mobi</u>, klicken Sie auf "Login". Wählen Sie aus dem Pulldown-Menü "Kunde" aus und geben Sie Ihre E-Mail-Adresse und Ihr Passwort ein.

|                               | I 🔲 (                                     | GO 4                                    | Q                                                    |                                 |                                               |                             |                           | • +                         | Frau N                       | Mustermann | Logout      |
|-------------------------------|-------------------------------------------|-----------------------------------------|------------------------------------------------------|---------------------------------|-----------------------------------------------|-----------------------------|---------------------------|-----------------------------|------------------------------|------------|-------------|
|                               |                                           |                                         |                                                      |                                 |                                               | Meine                       | e Daten                   | Meine Best                  | tellungen                    | Zahlunge   | n   Support |
| Sie sind h                    | hier: MyGO4                               | 1Q                                      |                                                      |                                 |                                               |                             |                           |                             |                              |            |             |
| MyGO4                         | Q                                         |                                         |                                                      |                                 |                                               |                             |                           |                             |                              |            |             |
|                               |                                           |                                         |                                                      |                                 |                                               |                             |                           |                             |                              |            |             |
|                               |                                           |                                         | Herzlich Wil                                         | llkommen Frau I                 | Mustermann.                                   | lhr letzter Be              | such war a                | am 21 <mark>.10.2</mark> 01 | 13 23:13                     |            |             |
| Infos<br>Ko<br>Üb<br>Im<br>FA | ontakt A<br>ber uns A<br>Ipressum C<br>AQ | AGB Händler<br>AGB Kunde<br>Datenschutz | <b>Herzlich Wil</b><br>Q-Shop<br>Videos<br>Downloads | llkommen Frau I<br>Social Media | Mustermann.<br>Facebook<br>Twitter<br>Google+ | lhr letzter Be<br>Bezahlmög | such war a<br>glichkeiter | am 21.10.201                | 13 23:13<br>Hourden Antisece | NN PayPat  |             |

Wenn Sie sich erfolgreich anmelden konnten, sind Sie jetzt in der MyGO4Q Oberfläche.

|                                |                                                       | Meine Daten | Meine Bestellungen   Zahlungen   Su | pport |
|--------------------------------|-------------------------------------------------------|-------------|-------------------------------------|-------|
| Sie sind hier : MyGO4Q > Meine | Daten                                                 |             |                                     |       |
| Meine Daten                    |                                                       |             |                                     |       |
| Persönliche Daten              |                                                       |             |                                     | >     |
| Login Daten                    |                                                       |             |                                     | >     |
| Handy                          |                                                       |             |                                     | >     |
| Zahlungsmittel                 | Sie sind hier : MyGO4Q > Meine Daten > Zahlungsmittel |             |                                     | >     |
|                                | Zahlungsmittel                                        |             |                                     |       |
|                                | Lastschrift<br>Kreditkarten                           | 1           |                                     |       |
|                                | Paypal                                                |             |                                     |       |

Im Menü "Meine Daten" können Sie in der Rubrik "Zahlungsmittel -> Lastschrift" Ihre Bankdaten pflegen.

|                      |                                                                                                    |                                                                                                    | 1                                                                                                    | Veine Daten                                                                                       | Meine Bestell                                                                                                    | ungen   Zahlungen                                                                                            | Support                                                        |                                     |
|----------------------|----------------------------------------------------------------------------------------------------|----------------------------------------------------------------------------------------------------|----------------------------------------------------------------------------------------------------|---------------------------------------------------------------------------------------------------|----------------------------------------------------------------------------------------------------|----------------------------------------------------------------------------------------------------|----------------------------------------------------------------|-------------------------------------|
| e sind hier : MyGO4C | ו > Meine Daten > Zahlungsn                                                                                                    | nittel                                                                                              |                                                                                                    |                                                                                                   |                                                                                                    |                                                                                                    |                                                                |                                     |
| hlungsmittel         | Sie sind hier : MyGO4Q :                                                                                                    | > <mark>Meine Daten</mark>                                                                          | > Zahlungsmittel >                                                                                                    | • Kontodaten                                                                                      |                                                                                                    |                                                                                                    |                                                                |                                     |
|                      | Kontodaten                                                                                                    |                                                                                                    |                                                                                                    |                                                                                                   |                                                                                                    |                                                                                                    |                                                                |                                     |
| astschrift           | Bankdaten hinzufügen                                                                                                    | Schließen                                                                                           |                                                                                                    |                                                                                                   |                                                                                                    |                                                                                                    |                                                                |                                     |
| reditkarten          |                                                                                                    |                                                                                                    |                                                                                                    |                                                                                                   |                                                                                                    |                                                                                                    |                                                                |                                     |
| aypal                |                                                                                                    |                                                                                                    |                                                                                                    | Hinweis zu                                                                                        | ır Konto Verifizierun                                                                                                    | 9                                                                                                    |                                                                |                                     |
|                      | Zur Prüfung der a<br>einen Verifizierur                                                                                                    | angegebenen E<br>Igscode. Diese                                                                     | Bankverbindung übe<br>r Code wird für die                                                                                           | erweist Ihnen GO4<br>Freischaltung Ihre                                                           | Q einen einstelligen E<br>s Kontos benötigt.<br>Schließen                                                                               | urocent Betrag. Im zugehörig                                                                                 | gen Buchungste                                                 | kt finden S                         |
|                      | Vur Prüfung der a<br>einen Verifizierun<br>Nur das als "Aktiviert" m<br>Wird ein Bankkonto nich                                                    | angegebenen E<br>Igscode. Diese<br>arkierte Bankk<br>t mehr von Ihne                                | Bankverbindung übe<br>r Code wird für die<br>onto wird für Ihre Z<br>en genutzt, bitte er                                           | erweist Ihnen GO4<br>Freischaltung Ihre<br>ahlungen verwend<br>atfernen Sie es au                 | Q einen einstelligen E<br>ss Kontos benötigt.<br>Schließen<br>et.<br>s Ihrem Profil.                                                    | urocent Betrag. Im zugehörig                                                                                 | gen Buchungste                                                 | kt finden S                         |
|                      | Zur Prüfung der a   einen Verifizierur   Nur das als "Aktiviert" m   Wird ein Bankkonto nich   Bankname                                            | angegebenen E<br>Igscode. Diese<br>arkierte Bankk<br>t mehr von Ihne<br>BLZ                         | Bankverbindung über<br>Fr Code wird für die<br>onto wird für Ihre Z<br>en genutzt, bitte er<br>Kontonummer                          | erweist Ihnen GO4<br>Freischaltung Ihre<br>ahlungen verwend<br>itfernen Sie es au<br>Kontoinhaber | Q einen einstelligen E<br>s Kontos benötigt.<br>Schließen<br>et.<br>s Ihrem Profil.<br>Erstellt                                         | urocent Betrag. Im zugehörig                                                                                 | gen Buchungster                                                | kt finden S                         |
|                      | Zur Prüfung der a   einen Verifizierur   Nur das als "Aktiviert" m   Wird ein Bankkonto nich   Bankname   Sparkasse Freiburg                       | angegebenen E<br>Igscode. Diese<br>arkierte Bankk<br>t mehr von Ihne<br>BLZ<br>68050101             | Bankverbindung über<br>r Code wird für die<br>onto wird für Ihre Z<br>en genutzt, bitte er<br>Kontonummer<br>XXXXX111               | erweist Ihnen GO4<br>Freischaltung Ihre<br>ahlungen verwend<br>itfernen Sie es au<br>Kontoinhaber | Q einen einstelligen E<br>es Kontos benötigt.<br>Schließen<br>et.<br>s Ihrem Profil.<br>Erstellt<br>05.11.2013 12:44                    | urocent Betrag. Im zugehörig<br>Status<br>Deaktiviert   <u>Aktivieren</u>                                    | gen Buchungstex<br>Verifiziert?<br>Verifizieren                | kt finden S                         |
|                      | Zur Prüfung der a   einen Verifizierur   Nur das als "Aktiviert" m   Wird ein Bankkonto nich   Bankname   Sparkasse Freiburg   Sparkasse Offenburg | angegebenen E<br>ngscode. Diese<br>arkierte Bankk<br>t mehr von Ihne<br>BLZ<br>68050101<br>66450050 | Sankverbindung über<br>r Code wird für die<br>onto wird für Ihre Z<br>en genutzt, bitte er<br>Kontonummer<br>XXXXX111<br>XXXXXXX111 | erweist Ihnen GO4<br>Freischaltung Ihre<br>ahlungen verwend<br>itfernen Sie es au<br>Kontoinhaber | Q einen einstelligen E<br>s Kontos benötigt.<br>Schließen<br>et.<br>s Ihrem Profil.<br>Erstellt<br>05.11.2013 12:44<br>14.08.2013 09:10 | urocent Betrag. Im zugehörig<br>Status<br>Deaktiviert   <u>Aktivieren</u><br>Aktiviert   <u>Deaktivieren</u> | gen Buchungstes<br>Verifiziert?<br>Verifizieren<br>Verifiziert | tt finden S<br>Entferne<br>Entferne |

Um mit Lastschrift bezahlen zu können, müssen Sie Ihr Konto verifizieren. Zur Prüfung der angegebenen Bankverbindung überweist Ihnen GO4Q einen einstelligen Eurocent Betrag. Im zugehörigen Buchungstext finden Sie einen Verifizierungscode. Dieser Code wird für die Freischaltung Ihres Kontos benötigt.

|                            |                           |                  | 1                  | Meine Daten       | Meine Beste         | llungen   Zahlunger             | i   Suppor          | 1                |
|----------------------------|---------------------------|------------------|--------------------|-------------------|---------------------|---------------------------------|---------------------|------------------|
| Sie sind hier : MyGO4Q > N | Meine Daten > Zahlungsmi  | ttel             |                    |                   |                     |                                 |                     |                  |
| Zahlungsmittel             |                           |                  |                    |                   |                     |                                 |                     |                  |
| Lastschrift                | Sie sind hier : MyGO4Q >  | • Meine Daten    | > Zahlungsmittel   | > Kontodaten      |                     |                                 |                     |                  |
| Kreditkarten               | Kontodaten                |                  |                    |                   |                     |                                 |                     |                  |
| Paypal                     | Bankdaten hinzufügen      | <u>Schließen</u> |                    |                   |                     |                                 |                     |                  |
|                            | Bitte geben Sie den 6-ste | elligen Zahlend  | ode ein, der im Bu | ichungstext der G | 04Q Überweisung ang | egeben ist.                     |                     |                  |
|                            | Verifizierungscode *      |                  |                    | Konto             | verifizieren        |                                 |                     |                  |
|                            | Bankname                  | BLZ              | Kontonummer        | Kontoinhaber      | Erstellt            | Status                          | Verifiziert?        |                  |
|                            | Sparkasse Freiburg        | 68050101         | XXXX               |                   | 07.11.2013 11:56    | Deaktiviert   <u>Aktivieren</u> | <u>Verifizieren</u> | <u>Entfernen</u> |
|                            | Sparkasse Offenburg       | 66450050         | XXXXXXXX089        |                   | 14.08.2013 09:10    | Aktiviert   <u>Deaktivieren</u> | Verifiziert         | <u>Entfernen</u> |
|                            | Sparkasse Freiburg        | 68050101         | XXXX785            |                   | 22.10.2012 08:50    | Deaktiviert   <u>Aktivieren</u> | Verifiziert         | <u>Entfernen</u> |

Bitte geben Sie den 6-stelligen Zahlencode ein, der im Buchungstext der GO4Q Überweisung angegeben ist.

Jetzt können Sie mit der GO4Q – APP und der Zahlungsart "Lastschrift" und Ihrem persönlichen PIN-Code bezahlen.

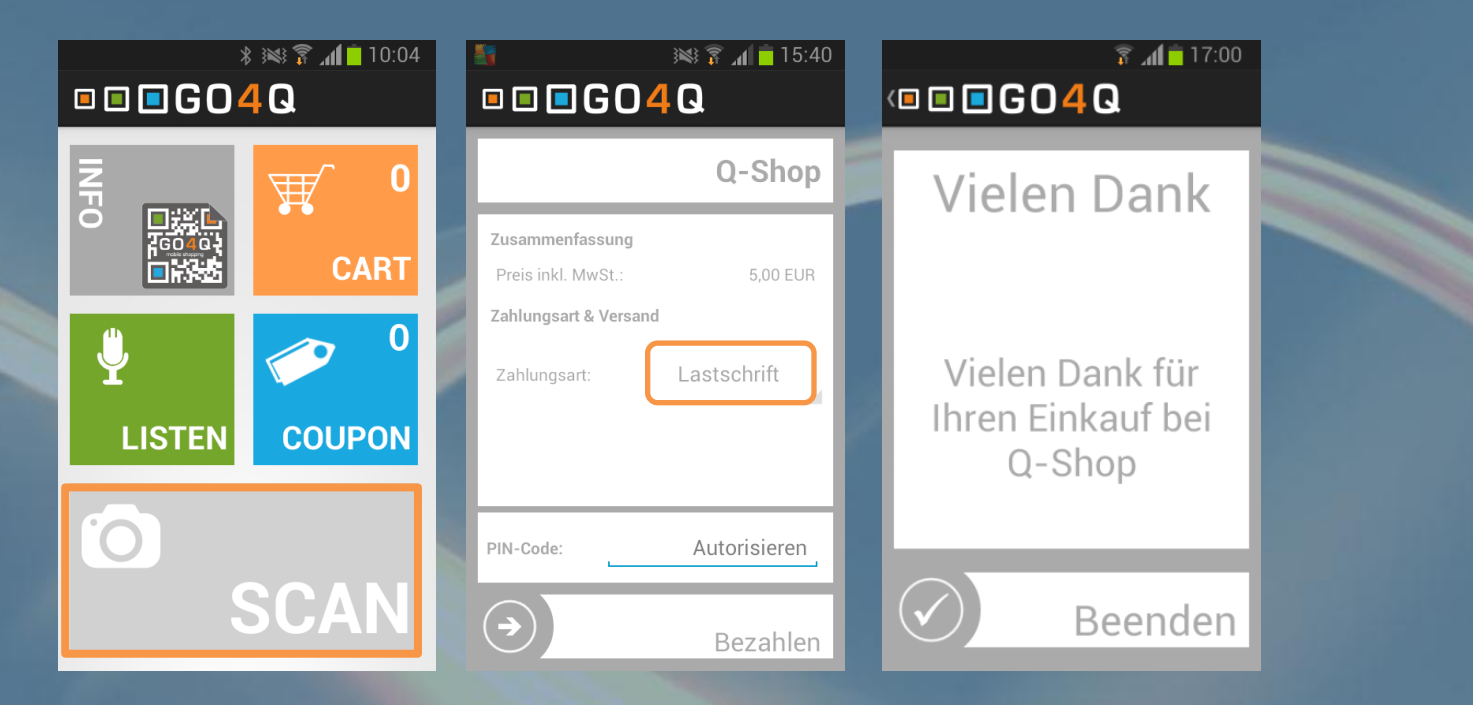

Noch Fragen?

Einfach Mail an <a href="mailto:support@go4q.mobi">support@go4q.mobi</a> oder Anruf unter 07821/920670-0